T-SB-0043-13

14

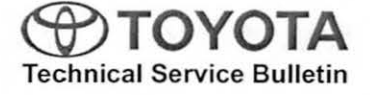

Toyota Supports

# **RAV4 EV ECU Flash Reprogramming Procedure**

Service

Category Engine/Hybrid System

| Section | Hybrid/Battery Control System | Market USA | ASE Certification |
|---------|-------------------------------|------------|-------------------|
|         |                               |            |                   |

### Applicability

| YEAR(S)     | MODEL(S) | ADDITIONAL INFORMATION |  |
|-------------|----------|------------------------|--|
| 2012 – 2013 | RAV4 EV  |                        |  |

### Introduction

Flash reprogramming allows the ECU software to be updated without replacing the ECU. Flash calibration updates for the RAV4 EV are released as field-fix procedures described in individual Service Bulletins. This bulletin details the ECU flash reprogramming process and outlines use of the Techstream Health Check Function and the Tesla Powertrain Service Diagnostics program.

### NOTE

Flash reprogramming of the RAV4 EV ECU can only be performed with the Tesla Powertrain Service Diagnostics program.

## Warranty Information

| OP CODE | DESCRIPTION                | TIME | OFP | T1 | T2 |
|---------|----------------------------|------|-----|----|----|
| N/A     | Not Applicable to Warranty | -    | 1   | 1  | Ì  |

## **Parts Information**

| PREVIOUS PART NUMBER | CURRENT PART NUMBER | PART NAME                      | QTY |
|----------------------|---------------------|--------------------------------|-----|
| 00451-00001-LBL      | Same                | Authorized Modification Labels | 1   |

### NOTE

Authorized Modification Labels may be ordered in packages of 25 from the Materials Distribution Center (MDC) through Dealer Daily – Dealer Support Materials Orders.

## **Required Tools & Equipment**

| REQUIRED EQUIPMENT | SUPPLIER | PART NUMBER | QTY |
|--------------------|----------|-------------|-----|
| Techstream 2.0*    | ADE      | TS2UNIT     | 1   |

### NOTE

- · Only Techstream 2.0 should be used for this update.
- Techstream Software version 8.00.034 or later is required.
- · Tesla Powertrain Service Diagnostic Software version 0.5.23 or later is required.
- Additional Techstream units may be ordered by calling Approved Dealer Equipment (ADE) at 1-800-368-6787.

| SPECIAL SERVICE TOOLS (SST)             | PART NUMBER    | QTY |
|-----------------------------------------|----------------|-----|
| GR8 Battery Diagnostic Station*         | 00002-MCGR8    | 1   |
| EV HV Powertrain Diagnostic Cable Kit** | 82824-36150-01 | 1   |

## NOTE

Additional SSTs may be ordered by calling 1-800-933-8335.

\* Essential SST.

\*\* Special order.

## **Techstream Preparation**

## Selecting the Correct VIM.

Techstream software requires a VIM selection before it can be used for reprogramming.

Perform the following:

- 1. Select "Setup" from the Techstream Main Menu screen.
- 2. Select "VIM Select" from the Setup drop down menu.

Figure 1.

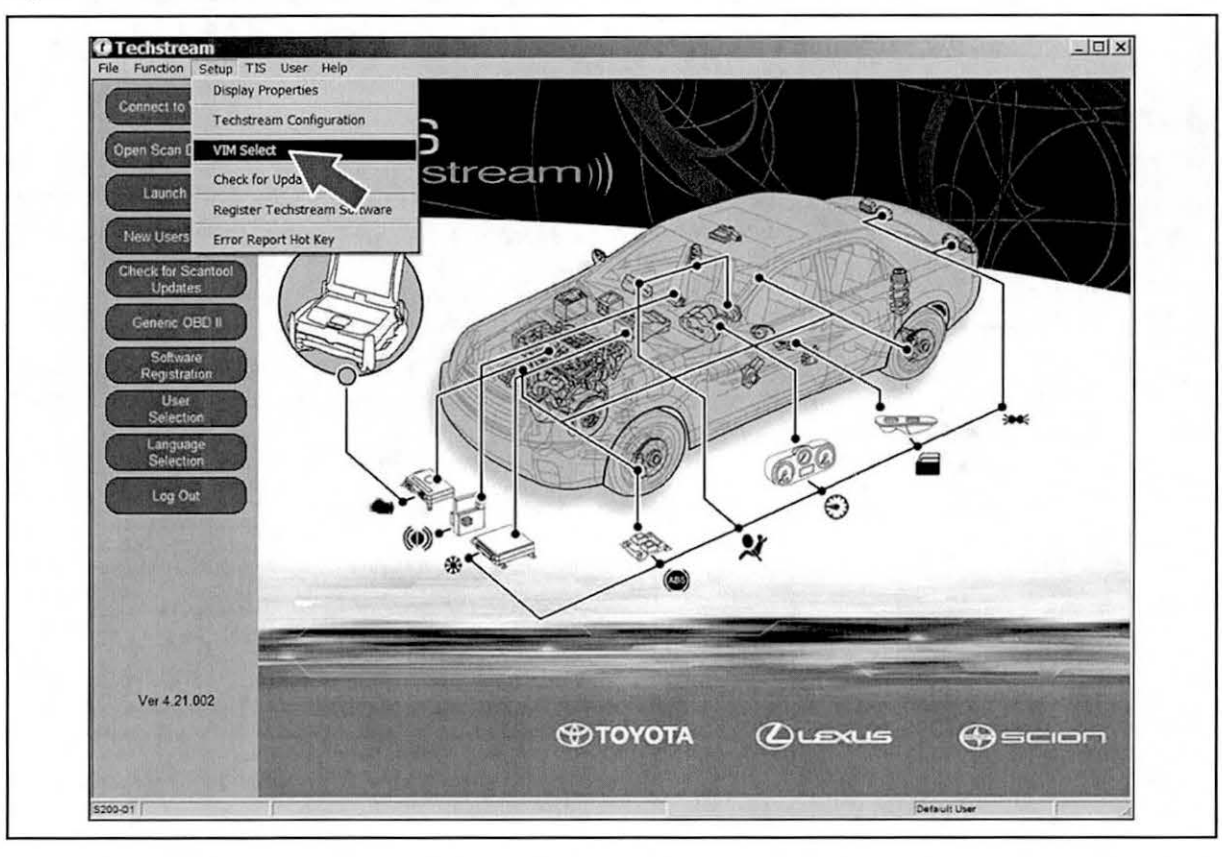

### Techstream Preparation (Continued)

3. Select the correct Interface Setup from the drop down list.

For Techstream 2.0, select "MongoosePro MFC".

### NOTE

Mongoose Driver MUST be installed before Mongoose selections will be available.

Refer to the Technical Information System (TIS), *Diagnostics – Scantool* page for additional information.

4. Click "OK".

## **Process Overview**

Techstream ECU flash reprogramming is a 4-step process:

1. Verify the vehicle's applicability for recalibration and locate desired calibration file by performing the Techstream Health Check function.

### NOTE

Techstream will automatically search TIS for the appropriate Service Bulletin using the current Calibration ID from the vehicle. Calibration file links can be found embedded in the corresponding Service Bulletin.

2. Connect the GR8 Battery Diagnostic Station using "Power Supply Mode" only.

The GR8 Battery Diagnostic Station includes a Power Supply Mode to help maintain battery voltage at 13.5 volts during ECU reprogramming.

### NOTICE

ECU damage may occur if the correct battery charger mode setting is NOT used.

Perform the RAV4 EV ECU software update using the Tesla Powertrain Service Diagnostics program.

Launch the Tesla Powertrain Service Diagnostics program and initiate the update process to complete the reprogramming.

4. Attach the Authorized Vehicle Modification Label.

Modifications to ECU calibrations MUST be recorded and properly displayed on the vehicle using the Authorized Modification Label.

## **Operation Procedure**

- 1. Verify the vehicle's applicability for recalibration and locate desired calibration file.
  - A. Connect Techstream and establish a vehicle connection.
  - B. Click the "Health Check" button on the "System Select" tab. Figure 2.

|               | System Select<br>Select desired system<br>Note: An asterisk(*) i | tion Menu<br>m and then press Live D<br>ndicates a system that | lata to access the ECU<br>is unsupported or not re | sponding.                        |                          |                |    |
|---------------|------------------------------------------------------------------|----------------------------------------------------------------|----------------------------------------------------|----------------------------------|--------------------------|----------------|----|
| Health Check  | All ECUs Powe<br>Engine and ECT                                  | train Chassis B                                                | ABS/VSC/TRAC                                       | Immobiliser<br>Combination Mater | SRS Airbag               | Body           |    |
| Customize     | These case coost                                                 | inear high coor                                                | Davis 0001                                         | Compilation mater                | occupant perocutan       |                |    |
| ECU           |                                                                  |                                                                |                                                    |                                  |                          |                |    |
| Reprogramming |                                                                  |                                                                |                                                    |                                  |                          |                |    |
| Bus Check     |                                                                  |                                                                |                                                    |                                  |                          |                |    |
| 1222          |                                                                  |                                                                |                                                    |                                  |                          |                | -1 |
|               |                                                                  |                                                                |                                                    |                                  |                          |                |    |
| A. B. Strand  |                                                                  |                                                                |                                                    |                                  |                          |                |    |
|               |                                                                  |                                                                |                                                    |                                  |                          |                | •  |
| 1234          | This ECU controls to                                             | el injection, ignition tim                                     | ing, knock control, idlin                          | g engine speed, self-diag        | nosis function, and back | up function in |    |
| 101035        | extraordinary circum                                             | stance etc. Additionally                                       | , it controls automatic tr                         | ansmission                       |                          |                |    |
| NUMBER AND    | 1.1.1                                                            |                                                                |                                                    |                                  |                          |                |    |
| 1200          | 1 CONTRACTOR                                                     |                                                                |                                                    |                                  |                          |                |    |
|               | 1                                                                |                                                                |                                                    |                                  |                          |                | -  |

## **Operation Procedure (Continued)**

C. Choose desired ECU group(s) in the "Health Check" dialog box.

Figure 3.

|                                           | System Selection          | on Menu<br>and then press Live Dat | a to access the ECU.                     |                           |                     |                |       |
|-------------------------------------------|---------------------------|------------------------------------|------------------------------------------|---------------------------|---------------------|----------------|-------|
| Electric and a                            | Note: An asterisk(*) indi | icates a system that is            | unsupported or not re                    | sponding                  |                     |                |       |
|                                           | All ECUs Powertra         | ain   Chassis   Bod                | Electrical                               |                           |                     |                |       |
| Health Check                              | Engine and ECT            | Cruise Control                     | ABS/VSC/TRAC                             | Immobiliser               | SRS Airbag          | Body           | ^     |
|                                           | "Rear Left Door           | Rear Right Door                    | "Back Door                               | Combination Meter         | Occupant Detection  |                | - 11  |
| Setting                                   |                           |                                    |                                          |                           | 1                   |                | -30   |
| FOIL                                      |                           | Ifealth                            | Check (5309-02)                          | a straw - A               | STORES STORES       |                |       |
| Reprogramming                             |                           | Ple                                | ase select system ar                     | as to include in the Heal | Rh                  |                |       |
| Canada CAN                                |                           | Ch                                 | eck. Fewer ECUs red<br>eck to run faster | ice delay and allows Hea  | ath                 |                |       |
| Bus Check                                 |                           |                                    |                                          |                           | mile -              |                | - 110 |
| ALC: NO.                                  |                           | ECU                                | Selection:                               |                           |                     |                |       |
| 言語によってい                                   |                           |                                    | Powertrain(2 ECUs)                       |                           |                     |                |       |
|                                           | M                         |                                    | Chassis(2 ECUs)                          | )                         | 2. 2                |                | - 18  |
| 2. S. S. S. S. S. S. S. S. S. S. S. S. S. |                           |                                    | Body(7 ECUs)                             | /                         | 0.000               |                | - 11  |
|                                           |                           |                                    |                                          |                           |                     |                |       |
| 53000 45                                  |                           | Thi                                | s function may take a                    | few minutes to complete   |                     |                | -     |
|                                           |                           | Pre                                | ess Next to continue.                    |                           |                     | - Martin Land  |       |
| Marine Street                             | This ECU controls fuel    | injection, ignitic                 | Help                                     | Next> Cano                | cel ction, and back | up function in | -     |
| 17 A. ( ) ( ) ( ) ( ) ( )                 | extraordinary circumst.   | ance etc. Additic                  | 5                                        |                           |                     |                |       |
| S. Carlow S.                              |                           |                                    |                                          |                           |                     |                |       |
| 1                                         |                           |                                    | $\mathbf{\nabla}$                        |                           |                     |                |       |
|                                           |                           |                                    |                                          |                           |                     |                |       |
| The state is an other                     |                           |                                    |                                          |                           |                     |                |       |

- D. Click "Next".
- E. Click "Continue" to view Health Check results. Figure 4.

| Health Check (S309-05)                                    |           |
|-----------------------------------------------------------|-----------|
| Health Check Complete !                                   |           |
| -Health Check does not display live data                  |           |
| -Changes in vehicle condition will not update automatical | у         |
| -To update Health Check, click the "Refresh Health Check  | k" button |
| Continue                                                  |           |
|                                                           |           |

## **Operation Procedure (Continued)**

F. Available calibration updates are indicated by a <u>Yes</u> link in the "Update" column. Click the <u>Yes</u> link to access the appropriate Service Bulletin on TIS.

### NOTE

- · Note any DTCs stored in systems that will be flash reprogrammed.
- Clicking the Yes link will automatically launch TIS and perform a calibration search.

#### Figure 5.

| System Select Store           | d Data                                                                                  |                   |            |      | 1    |      |      |    |              |        |
|-------------------------------|-----------------------------------------------------------------------------------------|-------------------|------------|------|------|------|------|----|--------------|--------|
| 2012 Rav4 EV                  | Tire Pressure / Threshold Value [psi(g                                                  | jauge)]           | 0          |      |      |      |      |    |              |        |
| 001533 mile<br>2012_Rav4 EV_E | Sensor 1: 35.9 / N/A Sensor 2:<br>Sensor 3: 35.2 / N/A Sensor 4:<br>Sensor 5: N/A / N/A | 36.6 /<br>36.6 /  | N/A<br>N/A |      |      |      |      |    |              |        |
| E Health Checl                | System                                                                                  | Monitor<br>Status | DTC        | Curr | Pend | Hist | Perm | SB | Calibration  | Update |
| Data 2-1/3                    | EV.                                                                                     |                   |            |      |      |      |      |    | 896834201300 | No     |
| Data 3-1/3                    | EV                                                                                      |                   |            |      |      |      |      |    | 896854201100 | No     |
|                               | Cruise Control                                                                          |                   |            |      |      |      |      |    |              |        |
|                               | Electric Propulsion Control System                                                      |                   |            | -    |      |      |      | _  | 1.3.37       | Yes    |
|                               | Tire Pressure Monitor                                                                   |                   | _          | -    |      |      |      |    |              |        |
|                               | ABS/VSC/TRAC                                                                            | -                 |            | -    | -    |      |      |    | F 1520       | No     |
|                               | EMPS                                                                                    |                   |            | -    | -    |      |      |    |              | No     |
|                               | Occupant Detection                                                                      |                   |            | -    |      |      |      | -  |              |        |
|                               | SHS Airbag                                                                              |                   |            | -    | -    |      |      | -  |              |        |
|                               | Air Conditioner                                                                         |                   |            |      | -    |      |      | -  | 020000046002 | Ma     |
|                               |                                                                                         | -                 | -          | -    | -    |      |      | -  | 838000R15002 | NO     |
|                               |                                                                                         | -                 |            | -    | -    |      |      | -  | 838000R15001 | No     |
|                               |                                                                                         | -                 |            | +    | -    |      |      | -  | 838000R15001 | No     |
|                               |                                                                                         | -                 |            | -    | -    |      |      | -  | 838000R15001 | No     |
|                               |                                                                                         | 1 1               |            | -    |      |      |      | -  | 838000R15001 | No     |
|                               |                                                                                         | 1                 |            | -    |      |      |      | -  | 838000R15001 | No     |
| Sort                          |                                                                                         | 1 1               | -          | -    |      |      |      | -  | 838000R15001 | No     |
|                               |                                                                                         |                   |            | 1    |      |      |      |    | 838000R15001 | No     |
| Expand>>                      |                                                                                         | 1 1               |            |      |      |      |      |    | 838000R15001 | No     |
|                               |                                                                                         |                   |            |      |      |      |      |    | 838000R15001 | No     |
| TIS Search                    | Combinetion Nation                                                                      |                   |            |      |      |      |      |    | 838000R15001 | No     |
| Print<br>Back                 | 1/30/2013 9:16:27 AM<br>Campaign Status:NONE                                            |                   |            |      |      | 1    | 'n   | DT | 0            | 0      |

G. Log in to TIS. (If already logged in, skip this step.)

## **Operation Procedure (Continued)**

H. To review the Service Bulletin and access the calibration file, click the Service Bulletin link in the "Document Title" column of the "Calibration Search Result" portlet.

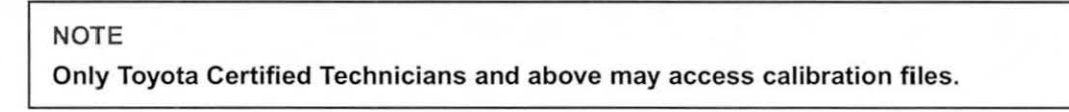

Figure 6.

| · Library · Diagnostics                                                                                                    | • Tech Assistance • Ve                                    | hicle Inquiry                                 |                                                                                                    |
|----------------------------------------------------------------------------------------------------|-----------------------------------------------------------|-----------------------------------------------|----------------------------------------------------------------------------------------------------|
| ScartTool                                                                                                    | Calibrations                                              | er Resat Telematic                            | a Havigation Toola & Equipment                                                                                                    |
| Calibration Search Form                                                                                                    |                                                           |                                               | Reference Documents                                                                                                    |
| Choose the criteria you would Choose the criteria you would Choose the criteria you would Choose Choose Cho | Calibration ID Calibration ID III IIII IIIIIIIIIIIIIIIIII | Ovos                                          | Safety Recall A0G - 2003 Secure - Skid Control ECU Update <sup>Next</sup><br>Software application and installation guide<br>Vehicle Reprogramming Tips<br>This guick reference sheet outlines reprogramming best practices.<br>Toryota ECU Hash Reprogramming Bulletin T-SB-0064-10<br>A complete guide to reprogramming with TIS Techstream and Techstream Lite. |
| <b>Calibration Search Result</b>                                                                                                    | and the second second                                     |                                               |                                                                                                    |
| Current New<br>ECU CAL ID ECU CAL ID                                                                                                    | Document Title<br>(Release Date)                          | Year / Model /<br>VDS Mar                     | ket                                                                                                    |
| 1.3.37 1.3.57                                                                                                    | ECU Software Update<br>(2013-01-28)                       | 2012 / RAV4 EV /<br>YL4DV<br>2013 / RAV4 EV / |                                                                                                    |

## **Operation Procedure (Continued)**

- 2. Connect the GR8 Battery Diagnostic Station.
  - A. Connect the GR8 Battery Diagnostic Station to the vehicle and turn it ON.
  - B. Select Power Supply Mode by following the screen flow below.

### NOTICE

- ECU damage may occur if the correct battery charger and mode setting are NOT used.
- Power Supply Mode is used to maintain battery voltage at 13.5 volts while flash reprogramming the vehicle.
- For details on how to use the GR8 Battery Diagnostic Station, refer to the <u>GR8 Instruction Manual</u> located on TIS, *Diagnostics – Tools & Equipment – Battery Diagnostics.*

Figure 7.

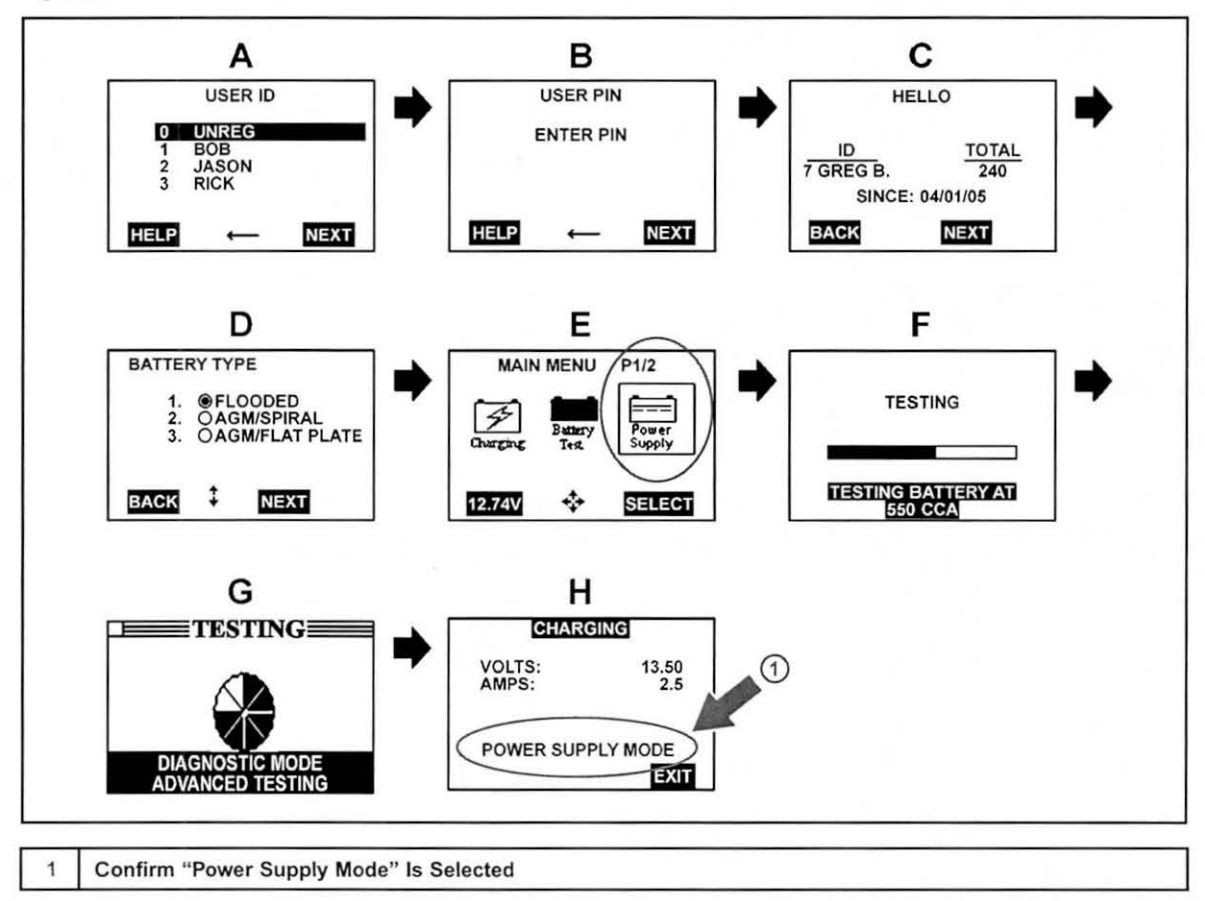

## **Operation Procedure (Continued)**

Perform the RAV4 EV ECU software update using the Tesla Powertrain Service Diagnostics program.

After reviewing the procedures outlined in the selected Service Bulletin, launch the Tesla Powertrain Service Diagnostics program.

## NOTE

The vehicle may require special preparation — please review the selected Service Bulletin carefully.

A. Click "Start".

- B. Click "All Programs".
- C. Click "Tesla Powertrain Service Diagnostics RAV4".

Figure 8.

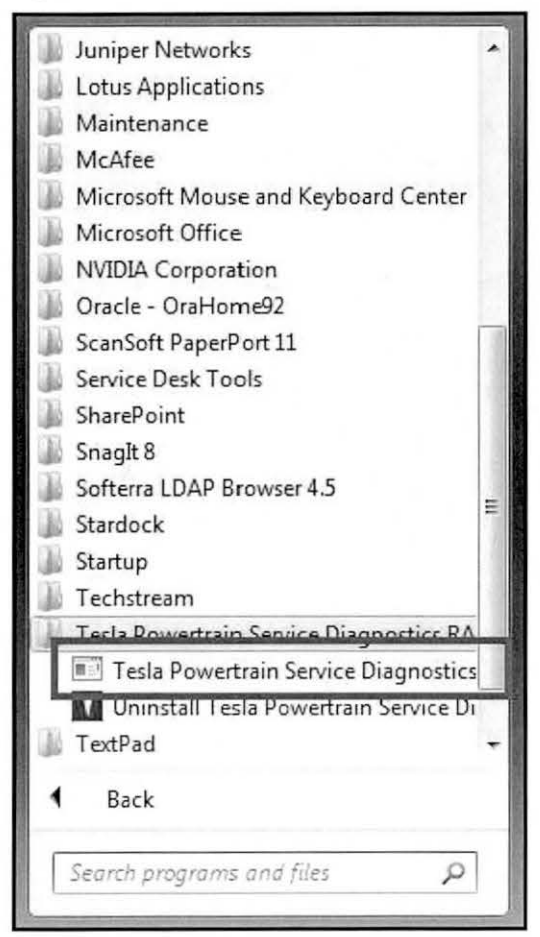

## **Operation Procedure (Continued)**

## NOTICE

Errors during the flash reprogramming process can permanently damage the vehicle ECU. Minimize the risk by following the steps below.

- Battery voltage <u>MUST NOT FALL BELOW 11.4 volts</u> during reprogramming. Confirm battery voltage is higher than 11.4 volts, but be sure voltage <u>DOES NOT RISE ABOVE</u> 16.0 volts during reprogramming.
- Turn OFF all vehicle accessories (e.g. audio system, A/C, interior lights, DRL, etc.). Do NOT add to or significantly change the vehicle's electrical load while reprogramming.
- · Confirm cable connections between the vehicle and Techstream PC are secure.
- Do NOT disconnect or turn off Techstream PC or vehicle ignition, and do NOT close Tesla Powertrain Diagnostic program during reprogramming.
- · Set parking brake.
- If the battery's state of charge or capacity are in question, test with SST. No. <u>00002-V8150-KIT</u> "Digital Battery Analyzer," and follow Service Bulletin No. <u>PG001-06</u>, "Battery Maintenance for In-Stock Vehicles & Pre-Delivery", or the appropriate "Maintenance for HV & Auxiliary Batteries" Service Bulletin.
- The GR8 Battery Diagnostic Station MUST be used in Power Supply Mode to maintain battery voltage at 13.5 volts while flash reprogramming the vehicle. For details on how to use the GR8 Battery Diagnostic Station, refer to the <u>GR8 Instruction Manual</u> located on TIS, Diagnostics – Tools & Equipment – Battery Diagnostics.

D. Disconnect the Techstream DLC3 connector.

## **Operation Procedure (Continued)**

E. Connect the RAV4 EV Diagnostic Cable (DLC3 No. 2 is located in the rear cargo area).

Figure 9.

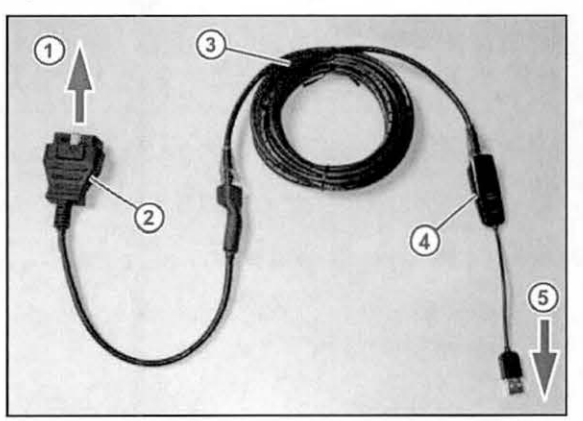

Figure 10. Diagnostic Cable Connected

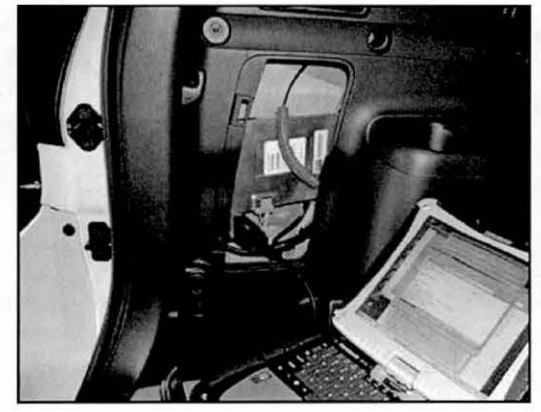

| 1 | To Vehicle           |
|---|----------------------|
| 2 | DLC3 No. 2           |
| 3 | CAT 5 Ethernet Cable |
| 4 | USB Ethernet Adapter |
| 5 | To PC                |

F. Confirm the communication light is green.

| Battery | AlertList | DC-DC Converter | Pump Tool | Thermal Test | Pump Tool Monitor | Charger | Batte |
|---------|-----------|-----------------|-----------|--------------|-------------------|---------|-------|

## **Operation Procedure (Continued)**

G. Click on the "Firmware Download" tab.

H. Click the "Play" button.

### HINT

File will automatically download and be displayed on this screen. Please ensure PC is connected to dealership wireless network.

Figure 12.

| Testa Powertrain Diagnostics 0.5.23                                  |                                                                                                    |                                                                             |  |  |
|----------------------------------------------------------------------|----------------------------------------------------------------------------------------------------|-----------------------------------------------------------------------------|--|--|
| File Views Perspectives Help                                         |                                                                                                    |                                                                             |  |  |
| Firmware Download                                                    | 🗗 🗙 Modern Connection Status                                                                            | 8 ×                                                                         |  |  |
| C: Users (Techstream)(Tesla \Firmware \firmware release - 1.3.57.tar | Green light indicates a fully functional con<br>Yellow light indicates connection failure, no<br>fault. | fully functional connection.<br>nnection failure, not necessarily a vehicle |  |  |
|                                                                      | Modern Connection Status:                                                                               | 0                                                                           |  |  |
|                                                                      |                                                                                                    |                                                                             |  |  |
|                                                                      |                                                                                                    |                                                                             |  |  |
|                                                                      |                                                                                                    |                                                                             |  |  |
|                                                                      |                                                                                                    |                                                                             |  |  |
|                                                                      |                                                                                                    |                                                                             |  |  |
|                                                                      |                                                                                                    |                                                                             |  |  |
|                                                                      |                                                                                                    |                                                                             |  |  |
|                                                                      |                                                                                                    |                                                                             |  |  |
|                                                                      |                                                                                                    |                                                                             |  |  |
|                                                                      |                                                                                                    |                                                                             |  |  |
|                                                                      |                                                                                                    |                                                                             |  |  |
|                                                                      | 0%                                                                                                    | 2                                                                           |  |  |
| Battery Aler.   DC-0   Pump   Ther   Pump   Charger   Batt           | DTCs Ther. Firm. 1 ()                                                                                   |                                                                             |  |  |

Figure 13. I. Verify the information displayed on the warning message before proceeding.

# Firmware Download

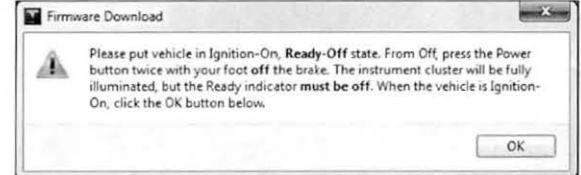

## **Operation Procedure (Continued)**

J. The ECU Software Update will begin and take approximately 10 – 20 minutes to complete.

| Tesla Powertrain Diagnostics 0.5.15                                                                                                    |                   | - 6 × |
|----------------------------------------------------------------------------------------------------|-------------------|-------|
| File Views Perspectives Help<br>Firmware Download                                                                                                    |                   | 5 ×   |
| Sending<br>In Progress<br>Done.<br>Transferring boot mage to Gateway<br>Sending<br>In Progress<br>Done.<br>Starting Powertrain Update<br>succeeded.<br>Updating manifest succeeded.                                                                                                    | Firmware Download |       |
| Dobating UDS Drive Inverter: ProA, $30 \Rightarrow 30^{-3}$ suggers - Updating UDS Drive Inverter: $0.513 \Rightarrow 30(5:151) \Rightarrow 30(5:151)$ subgord - Updating UDS BMS CRAD $60 \Rightarrow 66^{-3}$ sktpring - succeeder Updating UDS BMS $0.45, 13 \Rightarrow 0.65, 13^{-3}$ subgord - succeeder Updating QDS (Dis $0.45, 13 \Rightarrow 0.65, 13^{-3}$ subgord - succeeder Updating QDS Charge CRD, $7 \Rightarrow 5.13^{-3}$ subgord - succeeder Updating QDS Charge CRD, $7 \Rightarrow 5.13^{-3}$ subgord - succeeder Updating QDS Charge CRD, $7 \Rightarrow 0.21, 13^{-3}$ succeeded Updating QDS Charge CRD, $7 \Rightarrow 0.21, 13^{-3}$ succeeded Updating QDS Charge CRD, $17, 1 \Rightarrow 0.12, 13^{-3}$ succeeded Updating QDS Charge CRD, $0.52 \Rightarrow 0.5, 2^{-3}$ succeed Updating QDS THC, $0.52 \Rightarrow 0.5, 2^{-3}$ succeeded Resolution and the succeeded. Rebooting | aucceded.         |       |
| Rebooting                                                                                                    |                   |       |

K. Click "OK".

## **Operation Procedure (Continued)**

- L. Disconnect the Tesla Powertrain Diagnostic Cable and close the program.
- M. Connect the Techstream DLC3 cable to the OBDII connector under the dash.
- N. Perform a Health Check to confirm the firmware was installed correctly and to check for DTCs. Figure 15.

| 2012 Rav4 EV                                      | Tire Pressure / Threshold Value [psi(gauge)]                                                                     |                  |            |      |      |                 |           | The second |                              |          |
|---------------------------------------------------|----------------------------------------------------------------------------------------------------|------------------|------------|------|------|-----------------|-----------|------------|------------------------------|----------|
| EV<br>001533 mile<br>2012_Rav4 EV_E<br>File Notes | Sensor 1: 35.9 / N/A Sensor 2:<br>Sensor 3: 35.2 / N/A Sensor 4:<br>Sensor 5: 1//A / N/A<br>Health Check Results | 36.6 /<br>36.6 / | N/A<br>N/A |      |      |                 |           |            |                              |          |
| B Health Checl                                    | System                                                                                                    | Monitor          | DTC        | Curr | Pend | Hist            | Perm      | SB         | Calibration                  | Update   |
| Data 2-1/3<br>Data 3-1/3                          | EV                                                                                                    |                  |            |      |      |                 |           |            | 896B34201300<br>896B54201100 | No<br>No |
| Messages                                          | Cruise Control                                                                                                   |                  |            |      |      |                 |           |            | -                            |          |
|                                                   | Electric Propulsion Control System                                                                               |                  |            |      | +    | $\square$       |           |            | 1.3.57                       | No       |
|                                                   | Tire Pressure Monitor                                                                                            |                  |            |      | +    |                 |           | and a      | ENCOCADIDA                   | No       |
|                                                   | ABS/VSC/TRAC                                                                                                    |                  | +          | +    | + +  | -               |           |            | P152042131                   | No       |
|                                                   | Converse Detection                                                                                               |                  |            |      | ++   | <u> </u>        | ++        |            |                              | 140      |
|                                                   | SRS Airban                                                                                                    |                  |            |      | + +  | () <sup>(</sup> | $\mapsto$ |            |                              |          |
|                                                   | Air Conditioner                                                                                                  |                  |            | -    |      |                 |           | - 1        |                              |          |
|                                                   |                                                                                                    | -                |            | -    |      | _               | -         | 1          | 838000R15002                 | No       |
|                                                   |                                                                                                    |                  |            | -    | 1    | -               |           | 1          | 838000R15001                 | No       |
|                                                   |                                                                                                    |                  |            |      | 1    |                 |           |            | 838000R15001                 | No       |
|                                                   |                                                                                                    |                  |            |      |      |                 |           | 1          | 838000R15001                 | No       |
|                                                   |                                                                                                    |                  |            |      |      |                 |           | 1          | 838000R15001                 | No       |
|                                                   |                                                                                                    |                  |            |      |      |                 |           |            | 838000R15001                 | No       |
|                                                   | 1                                                                                                    |                  |            |      |      |                 |           |            | 838000R15001                 | No       |
| Sort                                              |                                                                                                    |                  |            |      |      |                 |           |            | 838000R15001                 | No       |
| Europh                                            |                                                                                                    | 1                |            |      |      |                 |           | 1          | 838000R15001                 | No       |
| Expand>>                                          |                                                                                                    |                  |            |      |      |                 |           | 1          | 838000R15001                 | No       |
|                                                   |                                                                                                    |                  |            |      | -    |                 |           |            | 838000R15001                 | No       |
| TIS Search                                        | Combination Meter                                                                                                | 1.1              |            |      |      |                 |           |            | 838000R15001                 | No       |
| COMPANY OF A DESCRIPTION OF                       |                                                                                                    |                  |            |      |      |                 |           |            |                              |          |

## **Operation Procedure (Continued)**

- 4. Attach the Authorized Modifications Label.
  - A. Using a permanent marker or ball point pen, complete the Authorized Modifications Label and attach to the vehicle. The Authorized Modifications Label is available through the MDC, P/N 00451-00001-LBL.

Figure 16.

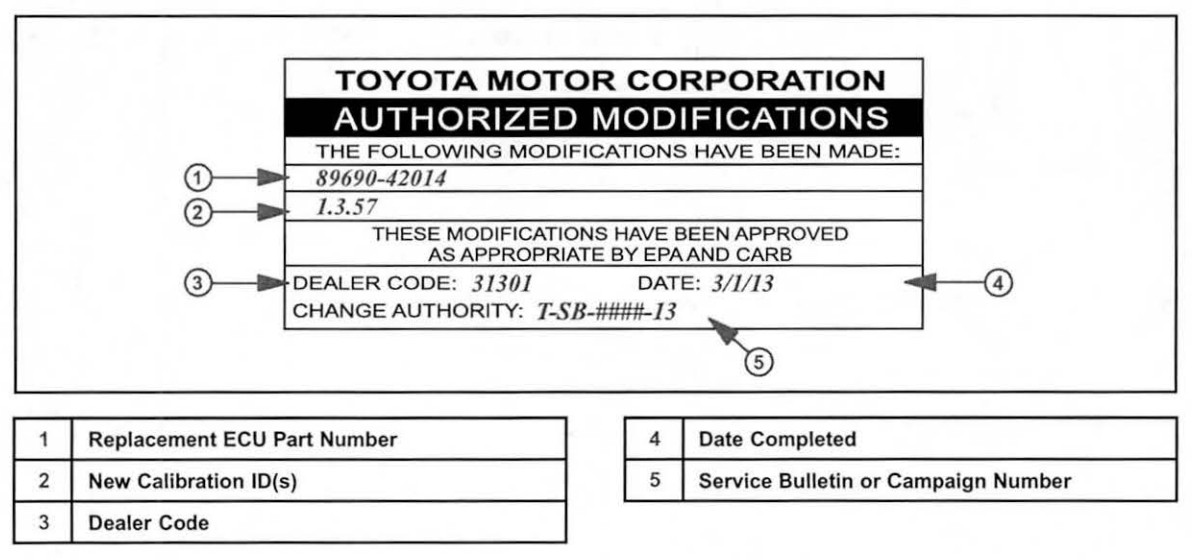

B. Attach the label under the hood in the location determined by the specific Service Bulletin or Campaign.

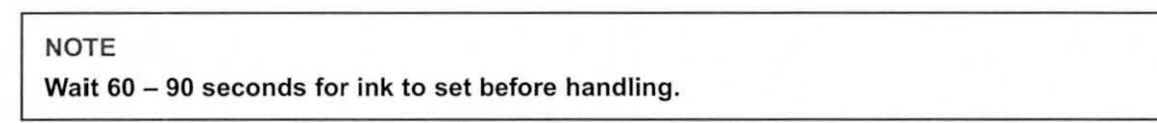

C. Test drive the vehicle to confirm proper operation.